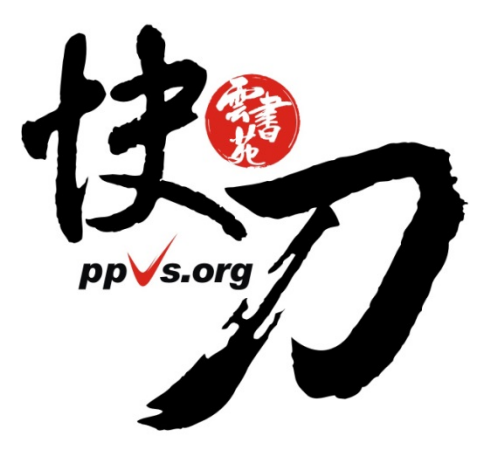

### **快刀 V4.0** 中文論文比對系統 使用說明 教師版

| 1.  | 用戶登入 p3      |
|-----|--------------|
| 2.  | 上傳論文 p9      |
| 3.  | 提交比對 p15     |
| 4.  | 查看比對進度 p17   |
| 5.  | 閱讀比對報告 p20   |
| 6.  | 班級管理 p27     |
| 7.  | 資料統計 p36     |
| 8.  | 新手上路 p43     |
| 9.  | 快刀使用示範影片 p44 |
| 10. | 支援與幫助 p 46   |

簡報大綱

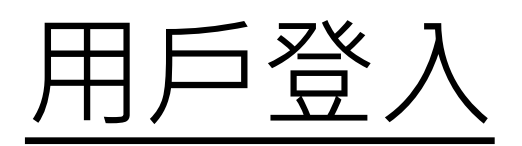

# 請先到本校專屬入口登入帳號

#### https://lib.ppvs.org/knu.html

#### 登入帳號密碼同登入本校「校務行政資訊系統」

| <sup>恋目前IP是: 220.128.242.10</sup><br>応日前IP是: 220.128.242.10 | <b>快刀中文原創性比對系統</b><br>帳 號:用戶名<br>密 碼: 密碼<br><b>登入</b> 忘記密碼? |
|-------------------------------------------------------------|-------------------------------------------------------------|
|                                                             | 尚無帳號? <mark>立即註冊</mark>                                     |

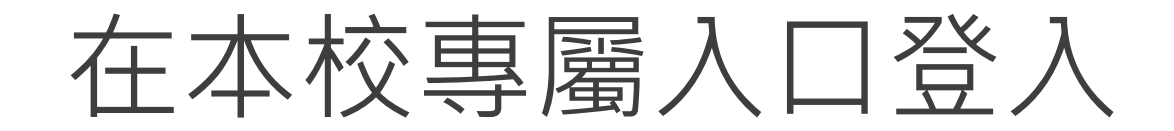

https://lib.ppvs.org/knu.html

#### 輸入您註冊的快刀帳號密碼,登入後即可上傳比對

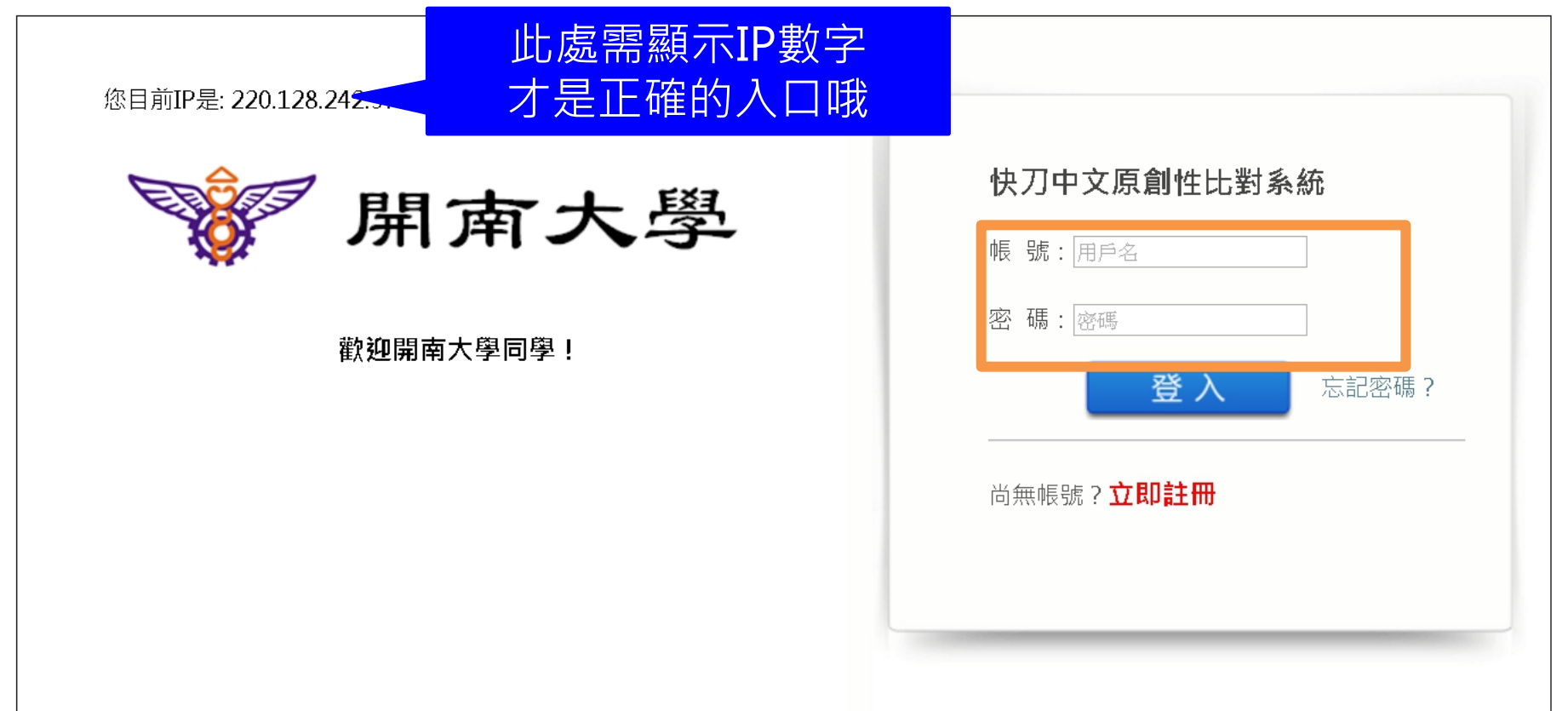

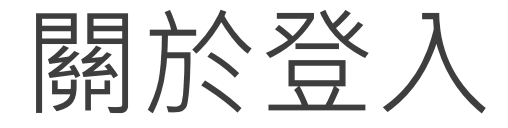

- 1. 無論您在校內或校外,皆可透過學校的專屬網址連線使用。
- 2. 登入方式同登入「校務行政資訊系統」
- 3. 忘記密碼怎麼辦,如何修改密碼?

#### **遺忘校務行政資訊系統密碼者**,請洽本校**圖資處**。

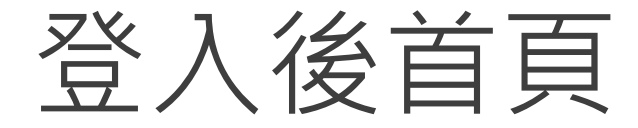

#### 在這裡選擇您需要的功能

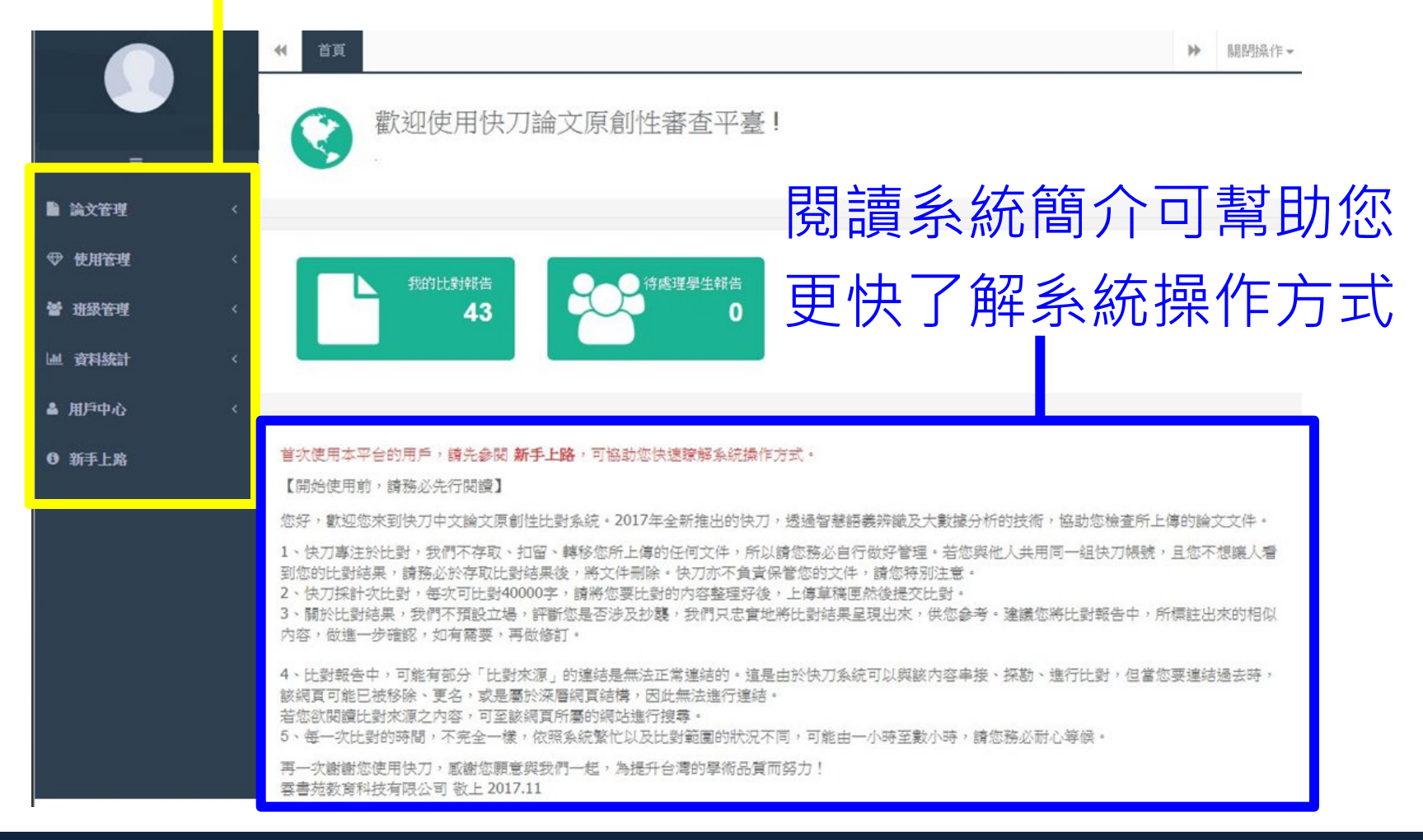

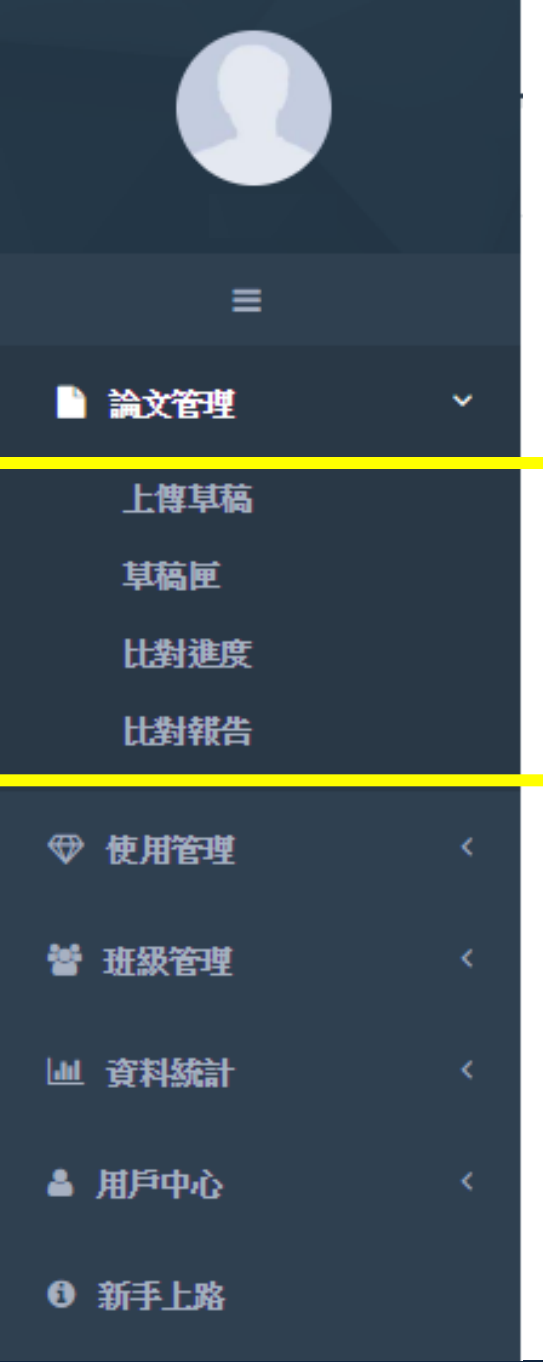

### 論文管理 上傳比對流程

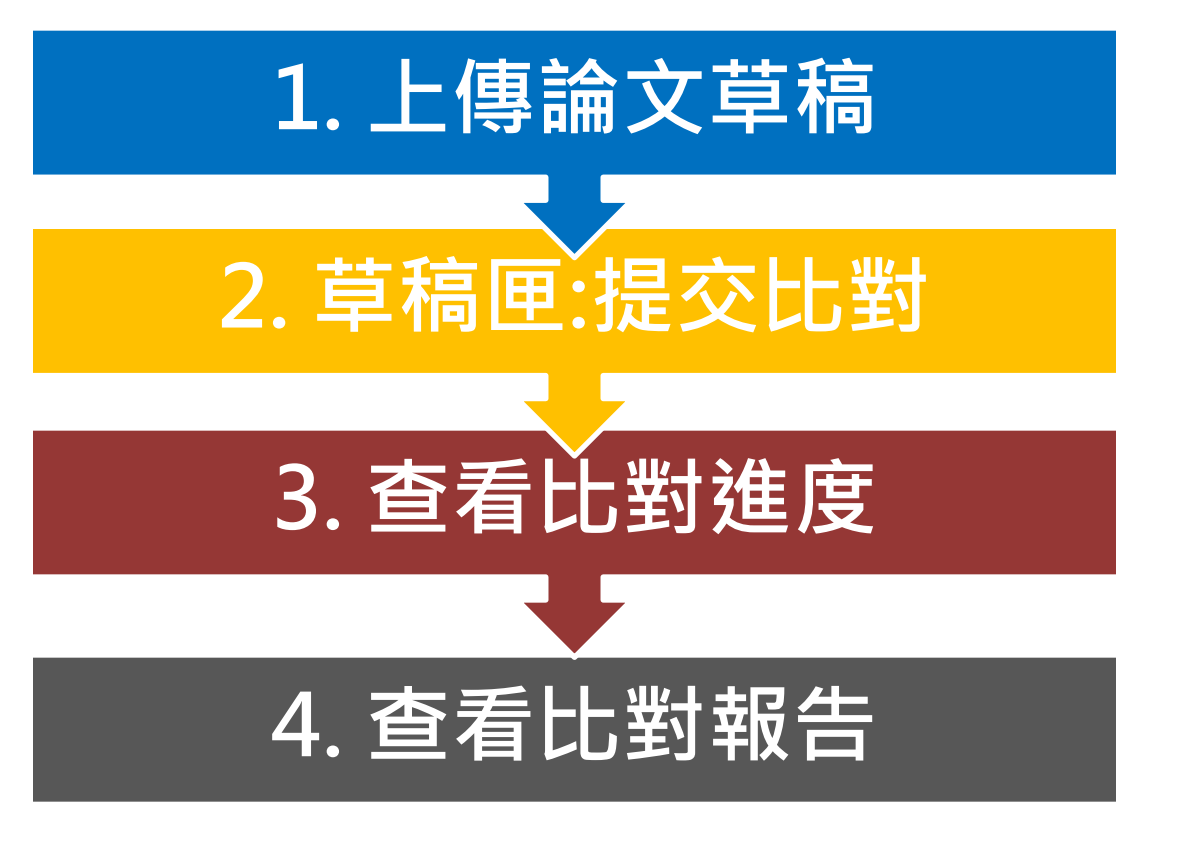

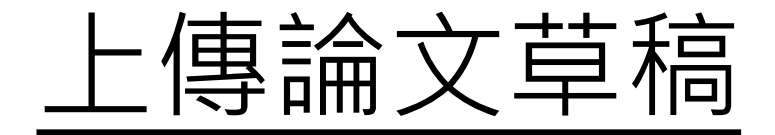

| 剪貼上傳                      | 上傳一個檔案                              | 批量上傳                  |                   |                     |                |                     |
|---------------------------|-------------------------------------|-----------------------|-------------------|---------------------|----------------|---------------------|
| 6 請複製貼<br>提醒您:如<br>影響檢測結; | ;上您要檢測的內容到;<br>遇檢測高峰期,為了加<br>果。謝謝您。 | 正文欄位,儲存後<br>D速比對,系統將H | 2,此資料將係<br>自動拆分您的 | 《留在您的草稿吗<br>文章,產生多個 | 見。<br> 報告。不過您放 | 心,不                 |
| 題目:                       |                                     |                       |                   |                     |                |                     |
| 輸入論文的                     | 題目                                  |                       |                   |                     |                |                     |
| 作者:                       |                                     |                       |                   |                     |                |                     |
| 輸入論文的                     | 作者                                  |                       |                   |                     |                |                     |
| 正文:                       |                                     |                       |                   |                     |                |                     |
| 請輸入500 ·                  | ~ 40000字                            |                       |                   |                     |                |                     |
|                           |                                     |                       |                   |                     | 已輸入0.還可輸,      | <i>》</i><br>入40000字 |

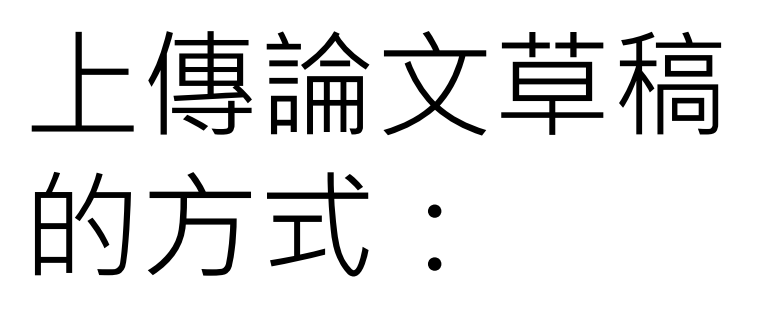

✓純文字複製貼上

✓單篇上傳 ✓批量上傳

由於系統比對以中/英文為主,無法比對圖 片、數學公式及其他特殊(運算)符號。因此 請您在上傳論文時先行刪除上述內容,以確 保能順利完成比對,謝謝!

![](_page_10_Picture_0.jpeg)

1. 將論文正文純文字內容,複製、貼上後儲存。

每次檢測4萬字,如超過,可以刪除部份內容,以增加上傳字數。
 字數過多,可拆成多篇進行比對。

4. 系統統計字數與word有落差,上傳時請以系統顯示字數為主。

![](_page_10_Figure_4.jpeg)

### 單篇上傳 檔案限制3MB

![](_page_11_Figure_1.jpeg)

### 批量上傳1/2

![](_page_12_Figure_1.jpeg)

# 批量上傳2/2

| は、 かかの は なの に なの の の の の の の の の の の の の の の の の | 查平台                                                                              |                                  |          |     |
|--------------------------------------------------|----------------------------------------------------------------------------------|----------------------------------|----------|-----|
|                                                  | <ul> <li>▲ 首頁 上傳草稿 ②</li> <li>論文管理 &gt; 上傳草稿</li> </ul>                          |                                  |          |     |
| ≡                                                | 剪貼上傳 上傳一個檔案 <b>批量上傳</b>                                                          |                                  |          |     |
| 🗋 論文管理 🛛 🗸 🖌 🔪                                   |                                                                                  |                                  |          |     |
| 上傳草稿                                             | 1 比對報告單所顯示的論文題目,預設為上傳的文件標題。<br>文件整理完畢後,您可以按下"選擇檔案"一次選擇多個要上個<br>上傳統,此资料幣保留在你的目籍層。 | 因此在上傳前,我們建議您先將文件標題統一整理為<br>劇的文件。 | ,"作者姓名-論 | 文題目 |
| <b>草稿匣</b>                                       | 1.支援格式:txt,doc,docx(不支援有密碼保護的檔案)                                                 |                                  |          |     |
| 比對進度                                             | 2. 文件字元數必須為500 - 40000 字                                                         |                                  |          |     |
| 比對報告                                             | 題目                                                                               | 作者(選項)                           | 類型       | 狀態  |
| ♥ 使用管理 <                                         | 01作者姓名-文章題目.docx                                                                 | 2.等候文件上傳                         | docx     | 圓   |
|                                                  | 02作者姓名-文章題目.doc                                                                  |                                  | doc      | 圙   |
|                                                  | 03作者姓名-文章題目.0 2 信史 /                                                             | 当症                               | doc      | 匬   |
|                                                  |                                                                                  | <b>7</b> 10                      |          |     |
| ▲ 用戶中心 〈                                         | 選擇文件: 選擇福寨                                                                       |                                  |          |     |
| <b>③</b> 新手上路                                    | 取 消 儲存草稿                                                                         |                                  |          |     |

![](_page_14_Picture_0.jpeg)

提交比對

#### 上傳後,進入草稿匣點選提交比對,系統將自動開始比對。

比對完成後,系統將傳送通知到您的信箱。若未收到通知(有些信箱會擋信), 請登入系統查看報告。

| 題目          | 提交比對 | 字元數/大小  | 原文   | 作者   | 類型  | 上韓日期                | 制除    |
|-------------|------|---------|------|------|-----|---------------------|-------|
| 測試用文章 (100) | 提交比對 | く 提ぶ    | 十、新生 |      | doc | 2017-06-16 14:12:54 | 圃     |
| 測試用文章 (100) | 提交比對 |         |      |      | doc | 2017-06-16 14:12:53 | 丁则心共行 |
| 測試用文章 (100) | 提交比對 | 5.44 MB | 預號   | 潮王额  | doc | 2017-06-16 14:10:52 |       |
| 測試用文章 (100) | 提交比對 | 5.44 MB | FEFE | 0616 | doc | 2017-06-16 14:09:27 | 圃     |

# 查看比對進度

### 比對進度頁面 可查看正在比對、等候比對的文稿

進入比對進度頁面的論文就無法取消刪除哦

![](_page_17_Figure_2.jpeg)

### 關於比對進度

\*每次比對的時間不完全一樣,確切完成時間視論文內容等實際情況而定。

\*等候報告的過程中,您可以關閉網頁或登出帳號。

\*點選比對進度頁面右上方更新比對進度符號 C 即可查看最新比對狀態。

\*比對完成後,您可以在比對報告頁面查閱報告。

\*若您在比對進度與比對報告頁面,都無法看到之前提交的論文,

此情況可能是網路延遲所造成,請您重新登入,即可查看最新比對情況。

### 閱讀比對報告

| ≡                                            |                  |
|----------------------------------------------|------------------|
| 📄 論文管理                                       | ~                |
| 上傳草稿                                         |                  |
| 草稿匣                                          |                  |
| 比對進度                                         |                  |
|                                              |                  |
| 比對報告                                         |                  |
| 比對報告<br>♡使用管理                                | <                |
| 比對報告<br>♥ 使用管理<br>矕 班級管理                     | <                |
| 比對報告<br>♥ 使用管理<br>矕 班級管理<br>Ш 資料統計           | <<br><<br><<br>< |
| 比對報告<br>♥ 使用管理<br>矕 班級管理<br>屾 資料統計<br>▲ 用戶中心 | <<br><<br><<br>< |

### 查看比對報告

| 題目  | 作者  | 比對報告 | 相似度(%)       | 比對日期                |
|-----|-----|------|--------------|---------------------|
| 004 | 004 | 閱讀報告 | 100.00%      | 2018-09-07 15:32:10 |
|     |     | 點選阝  | <b>割讀報</b> 台 | ±                   |

![](_page_21_Picture_0.jpeg)

![](_page_21_Picture_1.jpeg)

#### 總文字相似度,代表文章與本系統比對來源相似的程度

![](_page_21_Figure_3.jpeg)

![](_page_22_Picture_1.jpeg)

#### ,是什麼原因促使鄭老族在消費社群中會有高度的投入行為?其在消費社群中的高度投入又展現 在哪些行為上?這些行為又能為其 帶來哪些利益或價值?具體而言本研究主要目的有三: (1)探索禦宅族在消費社群中出現的參與行為; 7 段薄相似度:42%

(2) 從價值觀點,探討驅動禦宅族在消費社群中出現狂熱行為的原因; (3) 建構從參與行為到價值產生的階層路徑模式。

6 段谋相纵度:36% 對特定偏好的事物有臺種永不滿足的遺研心,除此之外,他們有強烈的自我表現態,並積極的與同好分享作品與成果等。譬宅族形成新興的小眾市場不容小 臺驗消費者,且其展現的參考團體影響力更勝於臺般人。基於前述,禦宅族儼然已成不容忽視的小眾市場,且其在產品發展與市

#### 的資料蒐集能力很強、對影像也具有十足的敏銳觀察力。

5 段薄相似度:32% 代表的意義是查群新興的消費專家族群,他們可稱是嚴挑剔的「業餘專家」,且也有越來越多的禦宅族在偏好的領域之中發展出特色及競爭力。尤其是他們

#### 之,每個人都有可能成為某個領域的「禦宅族」且背後

4 段薄相似度:34% 敏感的族群。學理上「禦宅族」是指執著於某項事物,且必須透由海費蒐集、創作、傳播資訊來達到理想境界的差群人(野村總和研究所,2006)。換言

#### ge, 1997) 。對禦宅族而言, 在偏好的領域中發展社群的主要目的导張過 <u>词息交流和路表欄點</u>;在社群平臺上 ,基於禦宅族對偏 好的事物存有汪熱的研究精神。 step1. 點選原文紅字 3 段落相似度:0% 臺驗消費者在無形中會產 它代表的是查種負面的意涵,且是查 種疏離文化的象徵,是難以理

解資訊的內涵, 並從中進行學習,進而轉一為個人保有的資訊以及新的行動能力(Sen

#### 1 股薄相似度:73%。 運作巴發展成熟有密切關連。清費社群的價值在於消費者能夠彼此傳遞資訊或分享知識。知識分享不僅是壹方願意將資 訊傳達

![](_page_22_Picture_13.jpeg)

詳細報告

從價值階

幅失复作時間:2019/3/29 10:30:48

詳細報告

![](_page_22_Picture_17.jpeg)

返回我的論文

### 標示紅字之處為相似/類似的內容,不一定等同抄襲

综合評估

![](_page_22_Picture_20.jpeg)

![](_page_23_Figure_0.jpeg)

![](_page_24_Figure_0.jpeg)

6.2006)。換言之,每個人都有可能成為某個領域的「禦宅族」目書後

### 關於比對報告

• 快刀論文比對未排除引用資料,因此若比對到相似文本,便會反映在相似度

上。然而,這些相似文本可能作者已經正確引用,並不一定代表抄襲。

 論文比對系統的目的,是為提供老師與學生再次檢查論文的參考依據,無論
 比對相似度的高低與否,都建議將比對報告標註的相似文本,做進一步確認, 避免疏漏;如有需要,再做修訂。

### 班級管理

- 老師可以利用班級管理功能,來查閱學生在快刀平台的比對結果, 並給予回饋意見。
- 若不使用此功能,也可以請學生下載PDF比對報告,或將報告截圖, email傳送給您。
- 本功能視老師的需要與習慣選用哦~

### 班級管理流程

![](_page_27_Figure_1.jpeg)

![](_page_28_Picture_0.jpeg)

![](_page_28_Picture_1.jpeg)

#### 可查閱學生的報告單、給予回饋意見

![](_page_28_Figure_3.jpeg)

# STEP1:建立新班級

| がう論文原         | 創性審查 | 查平台                                     |             |                                                                               |      | 老師      | ● 登出    |
|---------------|------|-----------------------------------------|-------------|-------------------------------------------------------------------------------|------|---------|---------|
|               |      | ◀ 首頁 所                                  | 有班級 ❷       |                                                                               |      |         | ▶ 關閉操作- |
|               |      | 班級管理 > 所有班                              | Ŧ級          | 2. 點選                                                                         | "建立  | 斑級"     | +建立班級   |
| ≡             |      | 所有班級                                    | 班級刪除紀錄      |                                                                               |      |         |         |
| ▶ 論文管理        | <    | 6 本百期示                                  | 近有已建立研织,您可D | 」點彈設定以編輯相關資料                                                                  | SL • |         |         |
| ♥ 使用管理        | <    | - · · · · · · · · · · · · · · · · · · · |             | e universitate de la companya d'Antonio d'Antonio d'Antonio de la 1983 (2003) |      |         |         |
| 曾 班級管理        | ~    | 班級名稱                                    | 班級代碼        | 加入密碼                                                                          | 建立日期 | 設定      | 刪除      |
| 處理學生報告        |      |                                         | 0.WZ        |                                                                               |      |         |         |
| 所有班級          |      | 創示 1/1 頁共                               | U 1除        |                                                                               | 1    | 首頁 上頁 1 | 下頁 尾頁   |
| <b>迪 資料統計</b> | <    | 1.進入                                    | "所有功        | 王級"                                                                           |      |         |         |
| ▲ 用戶中心        | <    |                                         |             |                                                                               |      |         |         |
| <b>①</b> 新手上路 |      |                                         |             |                                                                               |      |         |         |

![](_page_30_Picture_0.jpeg)

|        |   | •  | 首頁      | 所有班級 😣   |           |        |      |          |           |      |
|--------|---|----|---------|----------|-----------|--------|------|----------|-----------|------|
|        |   | 班級 | 2管理 > 建 | 主立班級     |           |        |      |          |           |      |
| ≡      |   | (  | 3 建立班   | 汲可以幫助論文著 | Y查工作。當您完, | 成以下班級i | 資料設定 | İ,請到"所有班 | H級"查看對應的H | 표級代碼 |
| ▶ 論文管理 | < |    |         |          | 班級名稱:     | 請輸入3   | 旺級名和 | 稱        |           |      |
| ♥ 使用管理 | < |    |         |          | 加入密碼:     | 請設置    | 加入班約 | 級的密碼     |           |      |
| 嶜 班級管理 | ~ |    |         |          |           | 取      | 消    | 確定       |           |      |
| 處理學生報告 |   |    |         |          |           |        |      |          |           |      |
| 所有班級   |   |    | 3       | 自訂【      | 肝级名       | 稱】     | •    | 【刊級      | 密碼】       |      |
| 山 資料統計 | < |    |         |          |           |        |      |          |           |      |
| ▲ 用戶中心 | < |    |         |          |           |        |      |          |           |      |
| ④ 新手上路 |   |    |         |          |           |        |      |          |           |      |

Γ

◎ 建立班級可以幫助論文審查工作。當您完成以下班級資料設定,請到"所有班級"查看對應的班級代碼,並將該班級的"班級代碼"和"加入密碼"提供給班上學生,在學生報告檢測完成

![](_page_31_Figure_2.jpeg)

![](_page_32_Picture_0.jpeg)

# STEP2:請將【班級代碼】及【密碼】告知學生學生傳送報告單給老師時,需要輸入此組資訊。

| 班級名稱 | 班級人數 | 班級代碼               | 加入密碼 | 建立日期                | 設定 | 删除 |
|------|------|--------------------|------|---------------------|----|----|
| 123  | 0    | 20171213161336YVAA | 456  | 2017-12-13 16:13:36 |    | 圃  |

# STEP3: 查閱學生的比對報告

![](_page_34_Figure_1.jpeg)

### 班級資料統計

![](_page_36_Picture_0.jpeg)

### 資料統計

本年度班級使用人數 本年度班級檢測篇數 本年度班級檢測相似度統計

![](_page_37_Figure_0.jpeg)

# 本年度班級使用人數

![](_page_37_Figure_2.jpeg)

![](_page_38_Figure_0.jpeg)

# 本年度班級檢測篇數

![](_page_38_Figure_2.jpeg)

![](_page_39_Figure_0.jpeg)

#### 雲書苑教育科技有限公司 DoubleMind, Inc.

原創比例

暫無疑慮:0 0%

原創比例

輕微:0 0%

![](_page_40_Figure_0.jpeg)

# 相似度級距設定

![](_page_40_Figure_2.jpeg)

![](_page_41_Figure_0.jpeg)

# 相似度級距設定

#### 1.自訂分級名稱 2.設定相似度%級距

| 分級 | 相似程度 | 相似度(%) |       |
|----|------|--------|-------|
| 1  | 暫無疑慮 | 0      | ~ 20  |
| 2  | 輕微   | 21     | 40    |
| 3  | 中度   | 41     | ~ [60 |
| 4  | 過高   | 61     | ~ 80  |
| 5  | 嚴重   | 81     | ~ 100 |

![](_page_41_Figure_5.jpeg)

儲存之後,您的班級相似度比例統計資訊即以此為標準。

# 新手上路

#### 老師使用說明

老師,您好!

歡迎使用快刀中文論文原創性比對系統。

請參考本頁介紹說明,可協助您快速了解系統操作方式。

#### 關於論文管理

1.提供您個人上傳論文進行檢測。請將您需要檢測的內容整理好,點選"上傳草稿"儲存論文文件,在"草稿匣"點選提交比對,送出後您的論文將正式開始比對程序。
 2.比對過程中,您可以登出帳號或關閉網頁,無需線上等候,比對完成時,系統將發送通知到您的註冊信箱。
 3.收到比對完成通知信件後,請再次登入即可查看報告。當您在"比對報告"中沒看到比對結果時,可能是數據未更新所造成,請重新整理網頁即可查閱報告。
 \*由於系統比對以中/英文為主,無法比對圖片、數學公式及其他特殊(運算)符號。因此請您在上傳論文時先行刪除上述內容,以確保能順利完成比對,謝謝!

#### 關於班級管理

1.您可以自行建立班級,以便管理班上學生的論文比對報告,查看班上學生的比對結果,並提供批閱意見。

2.建立班級步驟:

2.1請選擇"所有班級",然後在右上角找到"建立班級"。

2.2 輸入您要設定的"班級名稱"、學生"加入密碼",送出後系統將自動產生一組"班級代碼"。

2.3請到"所有班級"查看對應的"班級代碼"和"加入密碼",並將這兩組資料提供給班上學生,通知他們加入您的班級。

2.4已加入班級的學生,在他們的論文檢測完成時,您可以在"處理學生報告"列表查閱他們的比對結果並提供相關意見。

#### 關於資料統計

顯示您的班級使用情況,包含各班使用人數、檢測篇數以及相似度統計分析。

# 快刀使用示範影片

1登入系統~上傳比對 <u>https://youtu.be/ZHxpskg9jYU</u>

2提交比對~查看進度 <u>https://youtu.be/C3OUpPbh6vo</u>

3閱讀報告~傳送報告 <u>https://youtu.be/Ygs5FiADjq0</u>

4班級管理(老師) <u>https://youtu.be/\_xv-z7F8-x8</u>

Youtube影片畫質設定請參考下一頁

![](_page_44_Picture_0.jpeg)

![](_page_44_Picture_1.jpeg)

您可以試著點選Youtube設定功能(上圖藍色箭頭處),選擇720p HD選項, 稍等Youtube重新編碼應可解決此情況。

![](_page_45_Picture_0.jpeg)

若您在使用過程中需要協助,歡迎您 與我們聯繫!

#### 服務專線 02-2823-0833 客服信箱 t<u>alk@ppvs.org</u>

來信或來電時,請告知[使用快刀lib], 並提供:學校名稱/帳號/聯絡電話/詢 問內容,我們將儘快為您服務!